#### SAP Ariba M

### MSD Panduan Referensi Singkat

PUBLIK

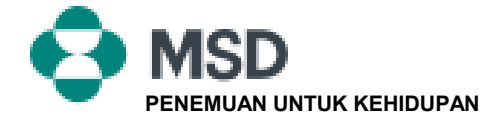

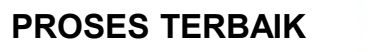

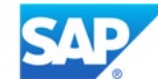

# Cara untuk Menerima sebuah TRR

Sebuah undangan hubungan dagang dimulai dengan sebuah email yang dikirim oleh seorang pembeli dan diarahkan ke nomor ANID dari akun yang ada atau sebuah tautan untuk menyiapkan sebuah akun baru. Email ini adalah sebuah undangan untuk terhubung dengan seorang pembeli yang memungkinkan Anda untuk mulai menerima pesanan dan / atau mengirimkan faktur di Jaringan Ariba. Hanya administrator akun yang dapat mengeklik untuk menggunakan sebuah akun yang sudah ada saat membangun sebuah hubungan dagang.

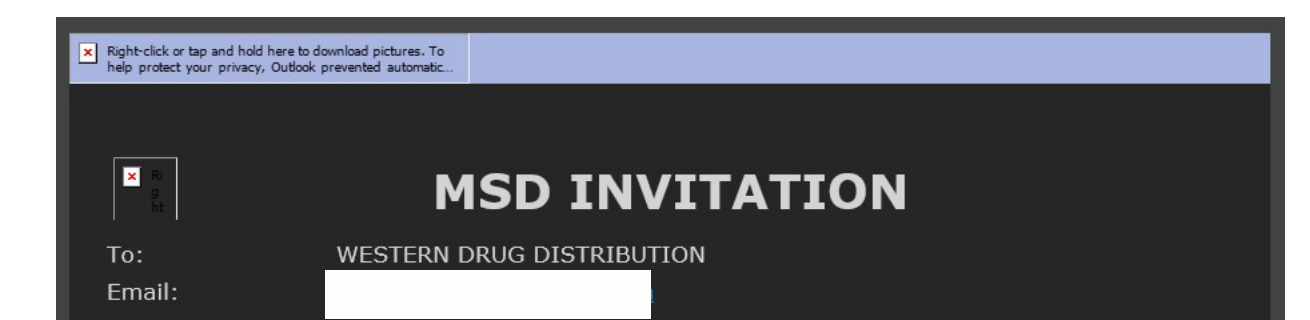

**MSD** has invited you to use the Ariba Network  $^{\text{MSD}}$  to establish a trading relationship for managing transactions electronically. You have already transacted with MSD, and at least one document is available in a temporary account.

To set up a trading relationship on the Ariba Network, follow the instructions in this invitation for activating your account. You can either create a new account or use an existing account. The documents in the temporary account will be available in the account you decide to use.

Setting up the trading relationship with MSD takes only a few minutes. There is no charge to register.

#### To activate your account:

Register for a **FREE** Ariba Network standard account, or link to an existing account. <u>Click to</u> <u>continue</u>

You can view additional information about MSD in the <u>Supplier Information Portal</u>. After you establish the trading relationship, you can continue to access the supplier information portal for MSD from your Ariba Network account.

For any additional questions or further assistance, please contact Ariba Customer Support.

Sincerely, The Ariba Network Team https://seller.ariba.com

### Langkah-langkah untuk menerima TRR:

- Klik tautan di email yang mengatakan Klik di sini untuk memproses.
- Tautan undangan kemudian meminta Anda untuk Membuat Akun Baru atau Menggunakan Akun yang Sudah Ada. Pilih opsi yang paling mencerminkan situasi Anda.
  - Jika Anda mendaftar dengan akun baru, pastikan untuk mengeklik tautan aktivasi di email yang dikirimkan kepada Anda guna memverifikasi alamat email Anda.
- Setelah masuk , di pojok kanan atas aplikasi, klik [inisial pengguna] > Pengaturan dan pilih Hubungan Pelanggan.
- Jika diperlukan, pilih hubungan dagang apa pun yang Tertunda dan klik Setujui.
- Jika Anda ingin hubungan dagang saat ini atau yang akan datang untuk secara otomatis diterima, harap pastikan bahwa preferensi ini terpilih di bagian atas halaman.

Jika proses ini tidak berhasil:

- Tentukan apakah tautan email sudah usang atau masih valid.
- Periksa untuk memastikan semua survei dan tugas yang diminta pelanggan telah diselesaikan.
- Hubungi <u>Dukungan Ariba</u> jika pembeli Anda mengklaim bahwa pesanan telah dikirim atau untuk bantuan tambahanapa pun.

## Email ke pemasok untuk menyelesaikan tugas konfigurasi

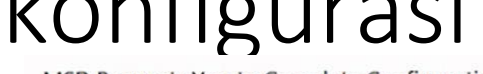

MSD Requests You to Complete Configuration Tasks for Purchase Order activity on Ariba Network

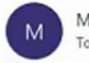

MSD <ordersender-prod@ansmtp.ariba.com>

(i) If there are problems with how this message is displayed, click here to view it in a web browser. Click here to download pictures. To help protect your privacy, Outlook prevented automatic download of some pictures in this message.

| × Right-click or tap and hold her |
|-----------------------------------|
|-----------------------------------|

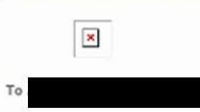

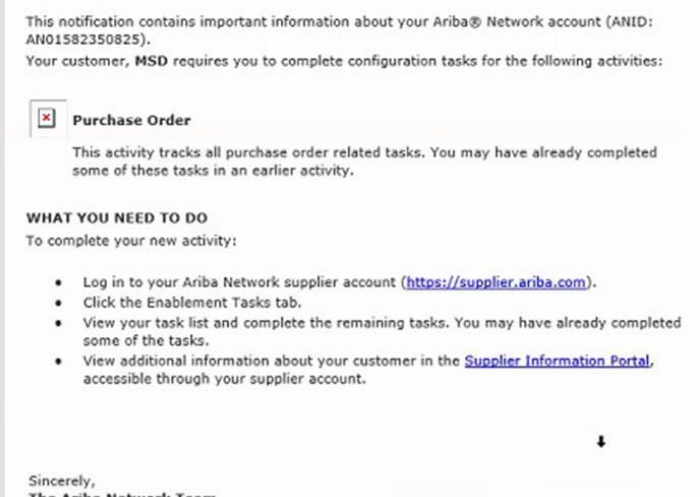

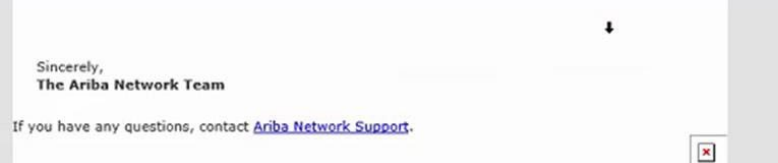

- Klik pada tautan pertama di email
- Ini seharusnya membawa Anda ke halaman masuk Jaringan Ariba di mana Anda diminta untuk masuk
- Masuk dengan nama pengguna dan kata sandi Anda atau buat sebuah akun jika Anda belum memilikinya

# Email Konfirmasi AN (Jaringan Ariba)

| To Denix Howard      The 4/1/2021 12-40 P      Dear Anba Network Customer.      This email confirms that the related documents and customer relationship for account     nave been transferred to your Ariba Network account.  As part of the transfer, you have accepted MSD as a customer on Ariba Network. You can now transact business with and publish private catalogs to this buying organization through your Ariba Network account (ANID: ANOIS82250025).  To view information about this customer:      . Lig in to your account at: <a href="https://sensice.ariba.com/Supplier.aw/?ano=Ariba.">https://sensice.ariba.com/Supplier.aw/?ano=Ariba.</a> . Lig in to your account at: <a href="https://sensice.ariba.com/Supplier.aw?ano=Ariba.">https://sensice.ariba.com/Supplier.aw?ano=Ariba.</a> . Lick Customer's name in the Current list.  Thank you for using Ariba Network.  Sincerely, The Ariba Team <a href="https://sensice.ariba.com">https://sensice.ariba.com</a> Supplice.aw?ano=Ariba.                                                                                                    | network accounts@ariba.com <ordersender-prod@ansmtp.ariba.com></ordersender-prod@ansmtp.ariba.com>                                                 | C Reply                                                  | ( Reply All      | -> Forward      |         |
|----------------------------------------------------------------------------------------------------|----------------------------------------------------------------------------------------------------|----------------------------------------------------------|------------------|-----------------|---------|
| Dear Anba Network Customer, This email confirms that the related documents and customer relationship for account and the transferred to your Ariba Network account. As part of the transfer, you have accepted MSD as a customer on Ariba Network, You can now transact business with and publish private catalogs to this buying organization through your Ariba Network account (ANID: AND/SE23/SOR25). To view information about this customer:                                                                                                    | N To Denise Howard                                                                                                    |                                                          |                  | Thu 4/1/2021 1. | 2:40 PM |
| This email confirms that the related documents and customer relationship for account have been transferred to your Ariba Network account. As part of the transfer, you have accepted MSD as a customer on Ariba Network. You can now transact business with and publish private catalogs to this buying organization through your Ariba Network account (ANID: ANDISS2350825). To view information about this customer:                                                                                                    | Dear Ariba Network Customer,                                                                                                    |                                                          |                  |                 |         |
| As part of the transfer, you have accepted MSD as a customer on Ariba Network. You can now transact business with and publish private catalogs to this buying organization through your Ariba Network account (ANID:<br>ANDISE2350825).<br>To view information about this customer:<br>1. Log in to your account at: <u>https://senice.ariba.com/Supplier.aw?anp=Ariba</u> .<br>2. In the top right corner, click your company name to expand the Administration Navigator.<br>3. Click Customer's name in the Current list.<br>Thank you for using Ariba Network.<br>Sincerely,<br>The Ariba Team<br>https://www.ariba.com                                                                                                    | This email confirms that the related documents and customer relationship for account                                                               | have been transferred to your Ariba Netwo                | rk account.      |                 |         |
| To view information about this customer:  1. Log in to your account at: <u>https://service.ariba.com/Supplier.aw?anp=Ariba</u> . 2. In the top right corner, click your company name to expand the Administration Navigator. 3. Click Customer Relationships. 4. Click the customer's name in the Current list. Thank you for using Ariba Network. Sincerely, The Ariba Team <u>https://www.ariba.com</u>                                                                                                    | As part of the transfer, you have accepted MSD as a customer on Ariba Network. You can now transact business with and publish p<br>AND1592350825). | private catalogs to this buying organization through you | ır Ariba Network | account (ANID:  |         |
|                                                                                                    | To view information about this customer:                                                                                                    |                                                          |                  |                 |         |
| 2. In the top right corner, click your company name to expand the Administration Navigator. 3. Click Customer Relationships. 4. Click the customer's name in the Current list. Thank you for using Ariba Network. Sincerely, The Ariba Team The Ariba Team The Seam The Seam The | 1. Log in to your account at: https://service.ariba.com/Supplier.aw?anp=Ariba.                                                                     |                                                          |                  |                 |         |
| 3. Click Customer Relationships.     4. Click the customer's name in the Current list.     Thank you for using Ariba Network.     Sincerely,     The Ariba Team     https://www.ariba.com                                                                                                    | 2. In the top right corner, click your company name to expand the Administration Navigator.                                                        |                                                          |                  |                 |         |
| 4. Click the custome's name in the Current list. Thank you for using Ariba Network. Sincerely, The Ariba Team https://www.ariba.com                                                                                                    | 3. Click Customer Relationships.                                                                                                    |                                                          |                  |                 |         |
| Thank you for using Ariba Network.<br>Sincerely,<br>The Ariba Team<br>https://www.ariba.com                                                                                                    | <ol><li>Click the customer's name in the Current list.</li></ol>                                                                                   |                                                          |                  |                 |         |
| Sincerely,<br>The Ariba Team<br>https://www.ariba.com                                                                                                    | Thank you for using Ariba Network.                                                                                                    |                                                          |                  |                 |         |
| The Ariba Team<br>https://www.ariba.com                                                                                                    |                                                                                                    |                                                          |                  |                 |         |
| https://www.ariba.com                                                                                                    | Sincerely,                                                                                                    |                                                          |                  |                 |         |
|                                                                                                    | sincerely,<br>The Ariba Team                                                                                                    |                                                          |                  |                 |         |

- Ini adalah sebuah email konfirmasi yang akan diterima pemasok setelah mereka masuk ke akun Jaringan Ariba mereka
- Hal itu mengonfirmasi bahwa mereka sekarang diaktifkan di Jaringan dan sekarang dapat melakukan transaksi di Jaringan

### Email ke pemasok saat ID AN ditautkan ke MSD

| Your First Trading Relationship on the Ariba Network                                                                                                    |
|----------------------------------------------------------------------------------------------------|
| TA The Ariba Network Team <ordersender-prod@ansmtp.ariba.com></ordersender-prod@ansmtp.ariba.com>                                                                                                    |
| (i) If there are problems with how this message is displayed, click here to view it in a web browser.<br>Click here to download pictures. To help protect your privacy, Outlook prevented automatic download of some pictures in this me                                                                                                    |
| x Right-click or tap and hold here t.                                                                                                    |
| Dear /                                                                                                    |
| You now have an active trading relationship with MSD.                                                                                                    |
| Signing in                                                                                                    |
| To sign in to your account, use the username and password that you created when you registered.                                                                                                    |
| Things You can do                                                                                                    |
| When you sign in to Ariba Network, you can:                                                                                                    |
| Respond to emailed orders.                                                                                                    |
| <ul> <li>View recent orders on the home page and resend them by email.</li> </ul>                                                                                                    |
| <ul> <li>Access features that your buyer supports, like order confirmations and ship notices.</li> <li>Chark under scheme as scheme and scheme and scheme scheme s</li></ul> |
| <ul> <li>Set up your company profile to attract potential customers.</li> </ul>                                                                                                    |
| Contact MSD if you have questions about the relationship.                                                                                                    |
| Thank you for using Ariba Network.                                                                                                    |
| Sincerely,                                                                                                    |
| The Ariba Network Team                                                                                                    |
| https://seller.ariba.com                                                                                                    |

 Ini adalah email yang akan dikirim ke pemasok setelah mereka membangun hubungan dengan MSD di Jaringan Ariba

# Cara untuk menerima sebuah TRR <u>Secara</u> Manual

- Click on the Customer Relationships link in the Settings menu found under your account initials.
- Choose to accept customer relationships either automatically or manually.
- In the Pending Section, you can Approve or Reject pending relationship requests. In the Current Section, you can review your current customers' profiles and information portals. You can also review rejected customers in the Rejected Section.
- Find potential customers in Potential Relationships tab.

| Customer Ratationships Users Notifications            | Account Hierarchy                         |
|-------------------------------------------------------|-------------------------------------------|
| Current Relationships Potential Relationships         |                                           |
| I prefer to receive relationship requests as follows: |                                           |
| Automatically accept all relationship requests        | Manually review all relationship requests |
| Upon 2                                                |                                           |
| Pending                                               |                                           |
| Customer                                              | Requested Cate &                          |
|                                                       | No dama                                   |
| Le Approve Reject                                     |                                           |
| Current                                               |                                           |
| Customer                                              | Approved Date                             |
| KANDER-                                               | 25 Nov 2015                               |
| La Report                                             |                                           |
| Rejected                                              |                                           |
| Customer                                              | Rejected Date 1                           |
|                                                       |                                           |

# Cara untuk Menautkan 2 Akun Jaringan Ariba

- Skenario : Pemasok memiliki dua akun AN (Akun 1 dan Akun 2) dengan dua ID AN yang berbeda dan ingin menautkan keduanya
- Masuk ke Jaringan Ariba
- Pilih pemasok/vendor untuk Akun 2
- Kirim TRR ke vendor
- Instruksikan vendor untuk mengeklik tautan di email dan masuk ke AN dengan kredensial masuk dari Akun 1
- Akun akan ditautkan

Bagaimana cara memproses sebuah pesanan di akun Standar Jaringan Ariba saya?

- Untuk memproses sebuah pesanan pembelian dengan akun Standar, silakan klik Proses pesanan di notifikasi email pesananpembelian yang seharusnya sudah Anda terima dari pelanggan Anda.
- Setelah Anda mendaftar atau masuk ke akun Standar Jaringan AribaAnda, Anda akan dibawa ke halaman detail pesanan pembelian di mana Anda dapat membuat konfirmasi pesanan, membuat pemberitahuan pengiriman, dan membuat faktur pada pesanan pembelian.
- Jika Anda salah menempatkan notifikasi email asli untuk sebuah pesanan pembelian tertentu, Anda dapat mengirimkan sebuah salinan email baru dari dasbor beranda akun Standar Anda.

# Bagaimana cara mengirim ulang sebuah pesanan untuk akun Standar saya?

Dengan akun Standar, Anda menerima pesanan pembelian melalui email dan memprosesnya dengan mengeklik tombol **Proses Pesanan.** Jika Anda salah menempatkan sebuah notifikasi email pesanan pembelian, ikuti langkah-langkah di bawah ini untuk mengirim salinannya:

- Masuk ke akun Standar Jaringan Ariba Anda.
- Di dasbor Pesanan, Faktur, dan Pembayaran, klik Lainnya.
- Klik kotak Pesanan Pembelian.
- Pada kolom Tindakan, klik Pilih > Kirimi saya salinan untuk mengambil tindakan.
- Ini akan mengirimkan ulang pesanan pembelian ke alamat email pengguna Anda yang dikonfigurasi di bagian **Akun Saya**.
- Tampilan default untuk dasbor Pesanan, Faktur dan Pembayaran adalah 14 hari terakhir. Jika diperlukan, filter ini dapat diubah dengan mengeklik 14 hari terakhir di pojok kanan atas dasbor dan memilih tampilan lain.

# Bagaimana cara mengirimkan sebuah faktur dari akun Standar?

- Klik Proses Pesanan dari email notifikasi pesanan pembelian. Jika Anda belum mendaftarkan sebuah akun, tombol ini akan memungkinkan Anda untuk melakukannya. Jika Anda sudah memiliki sebuah akun, masuklah.
- Klik **Buat Faktur**. Tombol ini akan berwarna abu-abu jika pelanggan Anda meminta Anda untuk membuat sebuah konfirmasi pesanan atau pemberitahuan pengiriman terlebih dahulu. Arahkan kursor ke tombol berwarna abu-abu untuk melihat apa yang diperlukan.
- Masukkan semua informasi yang diperlukan (ditandai dengan sebuah tanda bintang\*).
- Klik **Berikutnya** untuk meninjau faktur.
- Klik Kirim.

\*Jika Anda salah menempatkan notifikasi email pesanan pembelian, silakan lihat **slide 8** untuk petunjuk mengenai cara mengirimkan ulang email. Jika Anda belum menerimanya, periksa folder email sampah atau pengaturan filter spam Anda guna memverifikasi bahwa email otomatis dari SAP Ariba tidak diblokir dari akun email Anda sebelum <u>menghubungi</u> <u>pelanggan Anda</u> untuk mengonfirmasi bahwa email telah dikirim.

\*Untuk melihat video tutorial mengenai pengiriman faktur melalui akun Standard, klik <u>di</u> <u>sini</u>.

# Bagaimana cara membuat faktur sebuah pesanan pembelian jika saya kehilangan notifikasi email?

Jika Anda salah menempatkan sebuah notifikasi email pesanan pembelian, ikuti langkah-langkah di bawah ini:

- Masuk ke akun Standard Jaringan Ariba Anda
- Di bagian dasbor Pesanan, Faktur, dan Pembayaran akun Anda klik Lainnya.
- Klik kotak Pesanan untuk Dibuat Faktur.
- Klik Pilih > Kirimi saya sebuah salinan untuk mengambil tindakan di kolom Tindakan di samping pesanan pembelian yang ingin Anda buat fakturnya.

# Mengapa faktur saya ditolak?

 Anda dapat meninjau alasan penolakan faktur Anda di notifikasi email dari pelanggan Anda. Jika Anda memerlukan klarifikasi lebih lanjut, <u>hubungi</u> <u>pelanggan Anda</u>.

#### Informasi Tambahan

 Setelah faktur Anda ditolak, Anda perlu untuk mengirimkan sebuah faktur yang telah diperbaiki agar pelanggan Anda dapat memprosesnya guna pembayaran. Tergantung pada <u>aturan pembuatan faktur</u> dari pelanggan, Anda mungkin dapat menggunakan kembali nomor faktur dari faktur Anda yang ditolak. Jika tidak, Anda harus memilih sebuah nomor faktur unik saat mengirimkan faktur yang telah diperbaiki.

# Cara Melihat Pesanan Pembelian di AN (Jaringan Ariba) (1/2)

- 1. Klik pada tab Kotak Masuk untuk mengelola Pesanan Pembelian Anda.
- 2. Kotak Masuk ditampilkan sebagai sebuah daftar dari Pesanan Pembelian yang diterima oleh MSD.
- 3. Klik tautan pada kolom Nomor Pesanan untuk melihat detail pesanan pembelian.
- Filter pencarian memungkinkan Anda untuk mencari menggunakan beberapa kriteria.

| HOME       INBOX       DUTBOX       CATALOGS       REPORTS         Orders and Releases       All Customers       Order Number       Q         HOME       NIXX       Order Number       Q         HOME       NIXX       Order Sand       Reports       Cover         HOME       NIXX       OUTBOX       CATALOGS       REPORTS       Cover       Cover         HOME       NIXX       OUTBOX       CATALOGS       REPORTS       Cover       Cover       Cover         HOME       NIXX       OUTBOX       CATALOGS       REPORTS       Cover       Cover                                                                                                    | riba         | Netwo                 | ork             |              |                                                                         |            |               |              |            |                 | esi Mode |         |
|----------------------------------------------------------------------------------------------------|--------------|-----------------------|-----------------|--------------|-------------------------------------------------------------------------|------------|---------------|--------------|------------|-----------------|----------|---------|
| Orders and Releases     All Customers     Order Number     Q       OME     1950X     OUTBOX     CATALOGS     REPORTS     CSV Documents •     Conder       OME     1950X     OUTBOX     CATALOGS     REPORTS     Conder     Conder     Conder       OME     1950X     OUTBOX     CATALOGS     REPORTS     Conder     Conders •     Conder       Image: Stand Releases     Time & Expense Sheets     Early Payments     Scheduled Payments     Remitances     Inguites     Notifications     More       Orders and Releases     Termis to Ship     Conder     Conder     Conder     Conder     Conder       Orders and Releases     Topic     Conder     Stationer     Inguinies     Stationer     Anount     One     Onder Status     Settlement     Anount     Release       Order     2016 Ukin Number     Customer     Inguinies     Stationer     Stationer     Release       Order     2016 Ukin Number     Customer     Togaties     Stationer     Stationer     Release       Order     2016 Ukin Number     Customer     Stationer     Stationer     Release     Release     Release       Order     2016 Ukin Number     Customer     Stationer     Stationer     Release     Release   <                                                                                                    | OME          | INBOX 1               | Јитвох          | CATALO       | GS REPOR                                                                | RTS        |               |              |            |                 |          |         |
| OME     INBOX     OUTBOX     CATALOGS     REPORTS     Convertes with the second second | Orders       | and Releases          | V All           | Customers    | 5                                                                       |            | ✓ 0           | rder Number  |            |                 | C        |         |
| res and Releases Time & Expanse Sheets Early Payments Scheduled Payments Remittances Inquires Notefications More Orders and Releases Corders and Releases Corders and Releases Corders and Releases Corders and Releases (2) Type Order Number Customer Impairies Ship To Address Amount Date Order Status Settlement Amount Invaiced Relation Order 20151016_VPBPO1 Ariba, httTEST Corder Repairie 20 00 EUR 117 Apr 2016 New Impace 0.00 EUR Organia                                                                                                    | INBOX        | OUTBOK CATALO         | ogs reports     |              |                                                                         |            |               |              |            | CSV Documents • | Cre      | ale •   |
| Orders and Releases     Rems to Ship       Search Filters     4       Orders and Releases (2)     3       Type     Order Number       Order 2015/016_NPBP01     Anba, hc TEST       Order     2016 EUR       Order     2015/016_NPBP01       Anba, hc TEST     Protector       Order     2015/016_NPBP01                                                                                                    | Releases     | Time & Expense Sheets | Early Payments  | Scheduled Pr | ayments Remittances                                                     | Inquiries  | Notifications | More         |            |                 |          |         |
| Search Filters         Corders and Releases (2)         3           Type         Order Number         Customer         Inguiles         Ship To Address         Amount         Date         Order Status         Sattlement         Amount Insciced         Revision           Order         2015/1916_KPBP01         Andue, hc TEST         Protect         20 60 EUR         17 Apr 2015         New         Invace         0.00 EUR         Original                                                                                                    | rders and Re | leases Items to St    | qu              |              |                                                                         |            |               |              |            |                 |          |         |
| Orders and Releases (2)         3         Customer         Impairies         Step To Address         Amount         Date         Onder Status         Settlement         Amount Invoiced         Revision           Order         2015/1916_K/PBPO1         Anta, Inc TEST         Sendbox Bayer - Test         20 60 EUR         17 Apr 2015         New         Invoice         0.00 EUR         Original                                                                                                    | Search Filte | 4 A                   |                 |              |                                                                         |            |               |              |            |                 |          | 0       |
| Type Order Number Customer Inquiries Ship To Address. Amount Date: Order Status Settlement Amount Innoiced Revision<br>Order 2015/016_VPBPO1 Ariba, IncTEST Parka<br>Czech Republic<br>Czech Republic                                                                                                    | lers and Re  | eleases (2)           | )               |              |                                                                         |            |               |              |            |                 |          | 6       |
| Order 20151016_KPBPO1 Arba, IncTEST Sandbox Buyer - Test 20.00 EUR 17 Apr 2015 New Invoice 0.00 EUR Original Czech Republic                                                                                                    | Туре         | Order Number          | Customer        | Inquiries    | Ship To Address                                                         | Amount     | Oate          | Order Status | Settlement | Amount invoiced | Revision | Actions |
| Sandbox Buver - Test                                                                                                    | Order        | 20151016_KPBPO1       | Ariba, Inc TEST |              | Sandbox Buyer - Test<br>Praha<br>Czech Republic<br>Sandbox Buyer - Test | 20 00 EUR  | 17 Apr 2016   | New          | Indice     | 0.00 EUR        | Original | Actions |
| Order 20150415_PO1 Anba, IncTEST Praha 295.00 EUR 15 Apr 2016 Invoiced Invoice 252.25 EUR Original Czech Republic                                                                                                    | Order        | 20150415_PO1          | Ariba, Inc TEST |              | Praha<br>Czech Republic                                                 | 295.00 EUR | 15 Apr 2016   | Invoiced     | Invoice    | 252.25 EUR      | Original | Actions |

# Cara Melihat Pesanan Pembelian di AN (Jaringan Ariba) (2/2)

- 5. Klik panah di samping Filter Pencarian untuk menampilkan bidang kueri. Masukkan kriteria Anda dan klik Cari.
- 6. Alihkan Menu Opsi Tabel untuk melihat cara mengatur Kotak Masuk Anda.

| 5 Customer           | All Customers       |              | ~ | Min. Amount.  |                                           | Show / Hide Columns |
|----------------------|---------------------|--------------|---|---------------|-------------------------------------------|---------------------|
| Order Number:        |                     |              | 0 | Max, Amount,  | Maximum                                   | 6                   |
|                      | Partial number      | Exact number |   | Order Status: | AL V                                      | 🗸 Туре              |
| Buyer Location Code: |                     |              | 0 | View:         | All except hidden orders 🗸                |                     |
| Invoice Number:      |                     |              | 0 |               | Search only blanket purchase orders       | ✓ Order Number      |
| Show orders by:      | Creation Date       | Inquiry Date |   |               | Search only scheduling agreement releases | 227                 |
| Date Range:          | Last 14 days 🗸      |              |   |               | Search only pinned orders                 | Ver                 |
|                      | 4 Jan 2017 - 17 Jan | 2017         |   |               |                                           |                     |

## Cara untuk Melihat Detail Pesanan Pembelian

- 1. Lihat detail pesanan Anda. Header pesanan menyertakan tanggal pesanan dan informasi mengenai organisasi pembelian dan pemasok. Catatan: Anda selalu dapat Mengirim Ulang PO (Pesanan Pembelian) yang tidak terkirim ke alamat email, cXML, atau EDI Anda dengan benar dengan mengeklik tombol Kirim Ulang.
- 2. Bagian Item Baris menjelaskan item yang dipesan. Setiap baris menjelaskan jumlah dari item yang ingin dibeli MSD. Tetapkan status dari setiap item baris dengan mengirimkan konfirmasi pesanan dengan mengeklik Buat Konfirmasi Pesanan. Sub -total terletak di bagian bawah dari pesanan pembelian

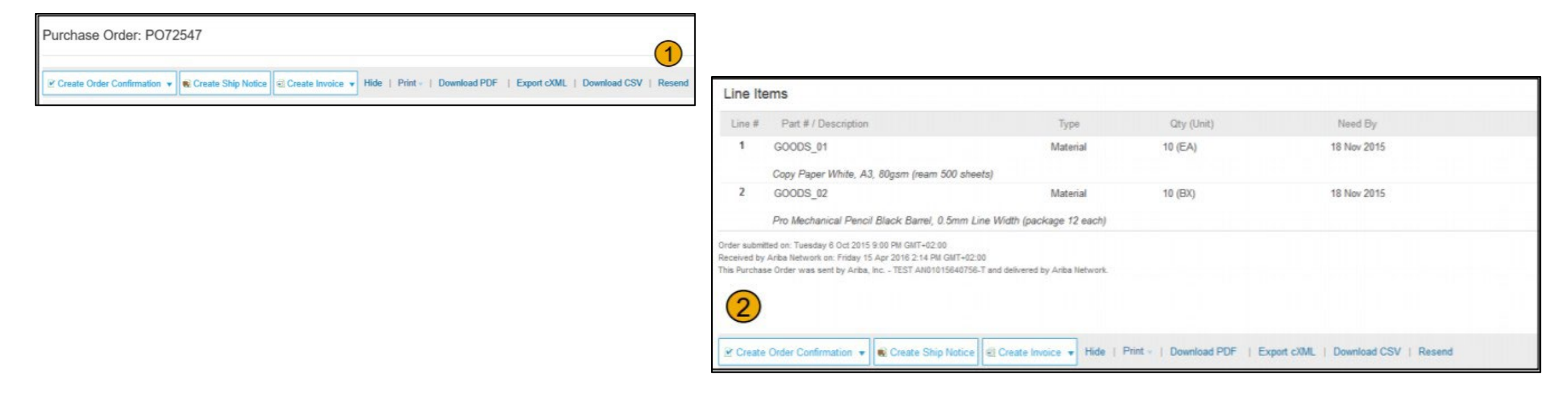

## Cara untuk Membuat Faktur melalui PO Flip

Untuk membuat sebuah faktur PO -Flip (sebuah faktur yang dibuat dan dikirimkan di Jaringan Ariba):

- 1. Dari layar beranda dalam akun Jaringan Ariba Anda, pilih menu dropdown Buat, lalu pilih Faktur PO.
- 2. Untuk Faktur PO pilih nomor PO.
- 3. Klik pada tombol Buat Faktur dan kemudian pilih Faktur Standar.
- 4. Faktur akan secara otomatis terisi dengan data PO. Isi semua kolom yang ditandai dengan tanda bintang lalu tambahkan pajak sebagaimana berlaku. Tinjau keakuratan faktur Anda di halaman Tinjau. Jika tidak diperlukan perubahan, klik Kirim untuk mengirimkan faktur ke MSD.

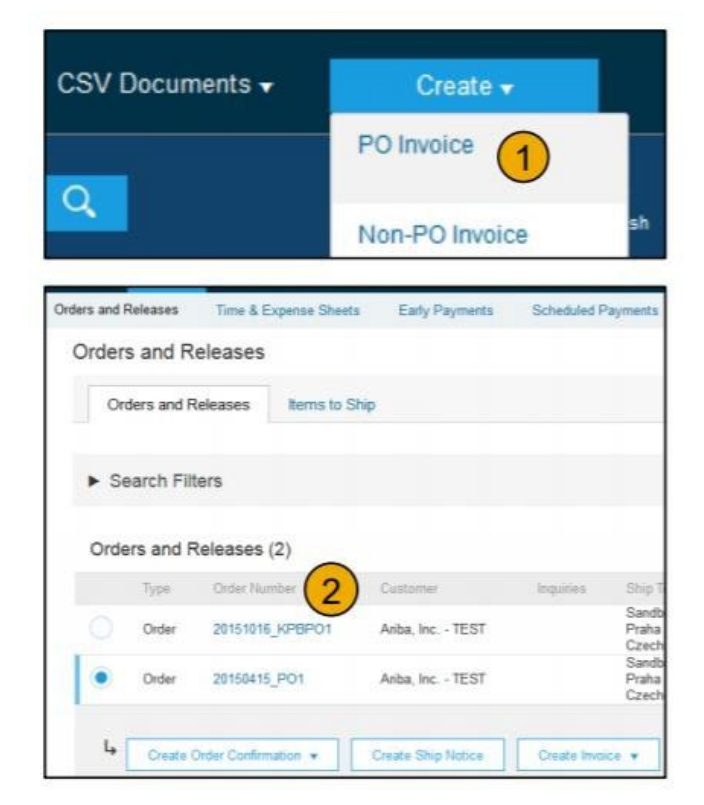

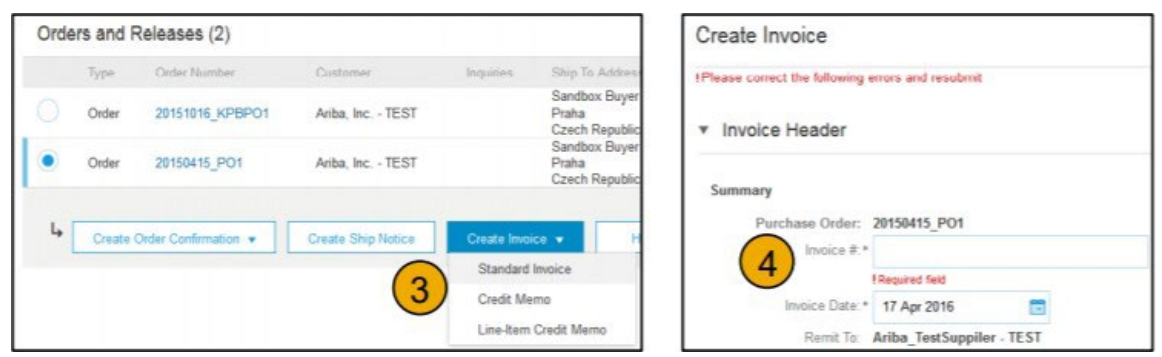